### **Student Instruction for Purchasing Additional Access**

If the ALEKS Prep and Learning Module access has expired, students can use these instructions to purchase additional access.

- 1. Log into <u>myDMACC</u> using your DMACC username and password.
- 2. Click the Student tab
- 3. Click the ALEKS Math Assessment link located under Banner Self Service in the left column.

| inancial Aid                     |
|----------------------------------|
| Financial Aid Dashboard          |
| SAP Pace Calculator              |
| tudent Accounts                  |
| Account Detail For Term 9x       |
| Refund Method Selection          |
| Set Up Payment Plan              |
| Set up Authorized Payor          |
| Statement and Payment History 9x |
| Tax Notification (1098-T) 9x     |
| nrollment Services               |
| Academic Transcript              |
| ALEKS Math Assessment            |

4. Click Begin Math Assessment

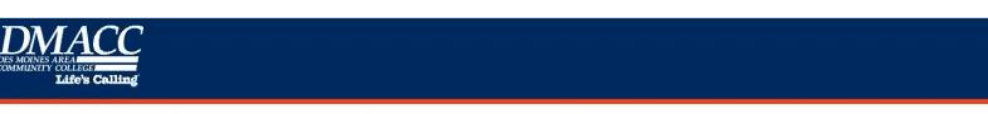

#### Welcome to DMACC's ALEKS Math Placement Assessment!

Beginning Fall 2014, all students enrolling in DMACC math classes for the first time will be required to take the ALEKS mathematics placement assessment.

Transfer students and current DMACC students including PSEO and Career Advantage students, who have earned a C- or higher in a prerequisite math course within 18months will be exempt.

Students who only need MAT 772 for their program of study are also exempt.

Please see the following website for more information: Math Placement webpage

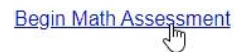

5. From your student ALEKS account, click Add Class

| ALEKS*         |  |
|----------------|--|
| My Classes     |  |
| Active (0)     |  |
| 다<br>Add Class |  |

6. Enter the DMACC ALEKS Class Code found at <u>https://www.dmacc.edu/mathplacement/Pages/aleksfaq.aspx</u> on the **Add Class** screen

| ALEKS                                                                                |                                                                      |
|--------------------------------------------------------------------------------------|----------------------------------------------------------------------|
| Add Class<br>Enter the 10-character class code of the class you would like to add or | change to below. You should have received this from your instructor. |
| Class Code:                                                                          |                                                                      |

7. Click Confirm at the bottom of the Confirm Class Information screen

| ALEKS                                                                    |                                                                                                    |
|--------------------------------------------------------------------------|----------------------------------------------------------------------------------------------------|
| Confirm Cla                                                              | iss Information                                                                                                    |
|                                                                          |                                                                                                    |
| You are about to be                                                      | enrolled in the following ALEKS class. Check the class details carefully                                                                                                    |
| You are about to be                                                      | enrolled in the following ALEKS class. Check the class details carefully                                                                                                    |
| You are about to be<br>Class Code:<br>Class:                             | enrolled in the following ALEKS class. Check the class details carefully<br>Student paid cohort, Fall, Spring, Summer<br>2022                                                               |
| You are about to be<br>Class Code:<br>Class:<br>Subject:                 | enrolled in the following ALEKS class. Check the class details carefully<br>Student paid cohort, Fall, Spring, Summer<br>2022<br>Higher Education Math Placement                            |
| You are about to be<br>Class Code:<br>Class:<br>Subject:<br>Class Dates: | enrolled in the foilowing ALEKS class. Check the class details carefully<br>Student paid cohort, Fall, Spring, Summer<br>2022<br>Higher Education Math Placement<br>10/22/2021 - 04/18/2023 |

8. Choose the option **No**, **I need to purchase an access code** and click **continue** at the bottom of the **Apply Access** screen

| ALEKS                                  |  |
|----------------------------------------|--|
|                                        |  |
| Do you have an access code?            |  |
| No, I need to purchase an access code. |  |
|                                        |  |
| Access Code:                           |  |

9. Search for **Des Moines Area Community College** and click the result, then click **Continue** 

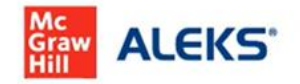

## Additional Information

| ur-email @dmacc.edu                |               |              |        |
|------------------------------------|---------------|--------------|--------|
| school                             |               |              |        |
| ountry                             |               |              |        |
| United States                      |               |              | $\sim$ |
| chool search                       |               |              |        |
| Des Moines Area Commu              | unity College |              | ٩      |
| Des Moines Area Comm<br>Ankeny, IA | unity College | Board Of Dir | ectors |
| ivacy Notice 🗗                     |               |              |        |
|                                    |               |              |        |
| Ankeny, IA<br>ivacy Notice C.      | <             |              |        |

10. Check the box to agree to the terms of use and click Continue

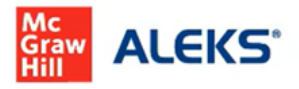

# Additional Information

### Personal Information

Email address

Your-email @dmacc.edu

### School

School selected

Remove

Des Moines Area Community College Board Of Directors Ankeny, IA

□ By clicking Continue, I confirm that I have read and agree to the terms of the McGraw Hill Terms of Use □, the Consumer Purchase Terms □ if applicable, and Privacy Notice □.

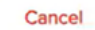

Continue

11. Enter the billing information for your card payment and click Review Order

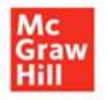

|       | Help | 1    | Exit |
|-------|------|------|------|
| Order | Pa   | iymi | ent  |

Address

# Billing Address

| For credit card purchases, p<br>appears on your credit card | lease enter billing information exactly as it<br>account. | Order Information                                                                           |         |
|-------------------------------------------------------------|-----------------------------------------------------------|---------------------------------------------------------------------------------------------|---------|
| All fields are required unless<br>First Name                | Last Name                                                 | ALEKS Placement, Preparation and Learning<br>(ALEKS PPL)<br>ISBN: 1259989143<br>Quantity: 1 | \$11.01 |
| Country                                                     |                                                           | This product has unlimited access.                                                          |         |
| United States                                               | $\sim$                                                    | Subtotal:                                                                                   | \$11.01 |
| Street Address                                              |                                                           | Tax (exemptions):                                                                           | -       |
|                                                             |                                                           | Total:                                                                                      | \$11.01 |
| Unit (optional)                                             |                                                           |                                                                                             |         |
| Apt, Suite, Building, Floor, etc                            | -                                                         |                                                                                             |         |
| City/Town                                                   |                                                           |                                                                                             |         |
| State/Province                                              | Postal/Zip Code                                           |                                                                                             |         |
| Select State                                                | $\sim$                                                    |                                                                                             |         |
| * This product is access                                    | ed online and does not require shipping.                  | 4                                                                                           |         |
| CANCEL                                                      |                                                           |                                                                                             |         |

12. Click the **Payment** button to proceed to the next screen where you will enter your card information to pay for the ALEKS resubscription

| ALEKS Placer<br>and Learning<br>ISBN: 125998914<br>Access:<br>This product has | nent, Preparation DIGI<br>J (ALEKS PPL)<br>s<br>unlimited access. | TAL ACCESS          | s11.01                              | s11.01                   |
|--------------------------------------------------------------------------------|-------------------------------------------------------------------|---------------------|-------------------------------------|--------------------------|
|                                                                                |                                                                   | Are you tax exempt? | Subtotal:<br>Service Fee: ①<br>Tax: | s11.01<br>s3.99<br>s0.66 |
|                                                                                |                                                                   |                     | Order Total:                        | \$15.66                  |
| Billing Address                                                                | Payment Method                                                    |                     |                                     |                          |
| Name<br>Address<br>Ph Number                                                   | Si 🗾 VISA een                                                     | -                   |                                     |                          |
|                                                                                |                                                                   |                     |                                     |                          |

By selecting Payment, you agree to the McGraw Hill **Terms of Use**, the **Consumer Purchase Terms**, and **Privacy Notice**. Selecting Payment will take you to a secure page to enter your payment information.

< EDIT ADDRESS

PAYMENT >

13. Enter your card information and click Place Order

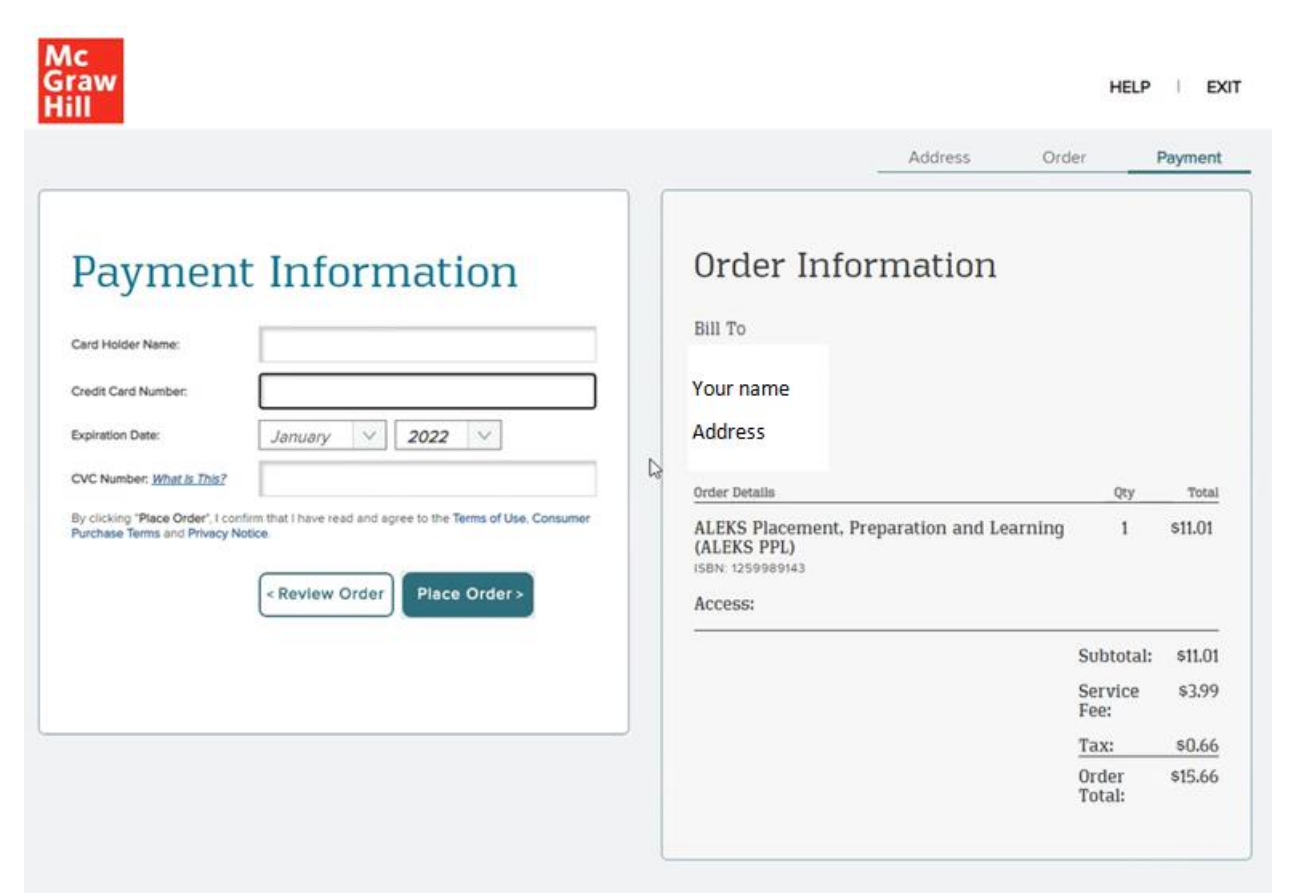

14. Click Continue on the Order Confirmation screen

## **Order Confirmation**

### Thank you Name!

Your order has been processed. You will receive an email confirmation shortly. Please keep it for your records.

| Mc                                             | ALEKS Plac<br>PPL)                      | cement, Preparation and Learning (ALEKS |
|------------------------------------------------|-----------------------------------------|-----------------------------------------|
| Graw<br>Hill<br>Education                      | ISBN:12599                              | 989143                                  |
| Order Number : <sup>UI</sup><br>Payment Method | nique Order Num<br>: Last 4 digits of y | ober Order Placed Date : Date           |
| Order Summary:                                 |                                         | Address:                                |
| Price:                                         | \$11.01                                 | Your name                               |

| Price:<br>Service Fee:<br>Tax:<br>Order Total: | \$11.01<br>\$3.99<br>\$0.66<br>\$15.66 | Your name<br>Address<br>Email |  |
|------------------------------------------------|----------------------------------------|-------------------------------|--|
|------------------------------------------------|----------------------------------------|-------------------------------|--|

#### CONTINUE

15. Click **Continue** at the bottom of the **Receipt and Account Information** page that displays your unique Order Code and unique ALEKS Access Code that is applied to your new class

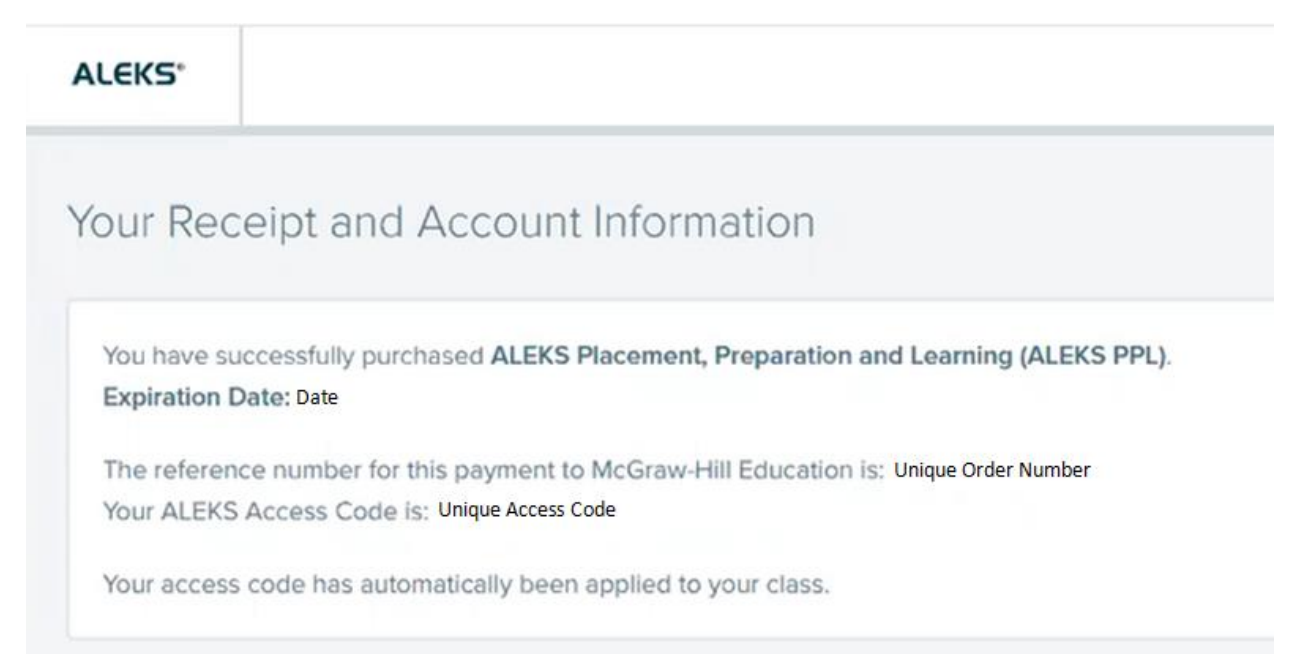

16. Click on the new **Student paid cohort** tile in the **My Classes** section of your ALEKS account to access the ALEKS test

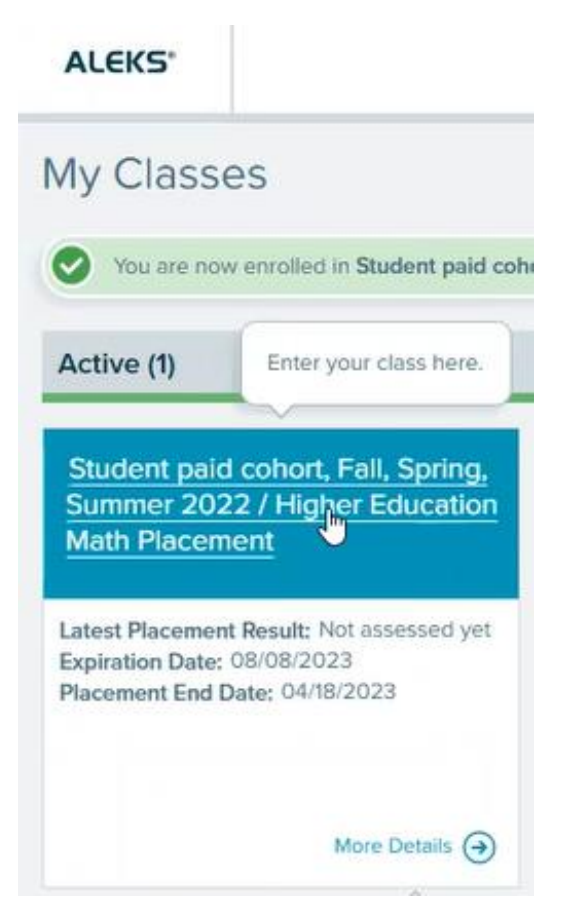